#### UNIVERSITETET I BERGEN

HR-avdelingen / Dokumentsenteret

# Digital forsendelse - hvordan hente fram - og sende til flere mottakere

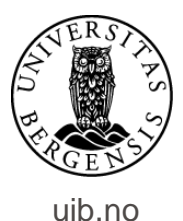

| ephorte 🚽 Lagre 🗋 La                            | igre og nytt <u>d</u> okument 📓 <u>A</u> vbryt ( |                                           |                         |                            |
|-------------------------------------------------|--------------------------------------------------|-------------------------------------------|-------------------------|----------------------------|
| 🔂 Ny utgående journalpost                       |                                                  |                                           |                         |                            |
| Saksnr:                                         | 2006/4                                           |                                           |                         |                            |
| Status ID:*                                     | R - Reservert                                    |                                           | ~                       | ]ournaldato:*              |
| D <u>o</u> kumentdato:                          | 10.07.2017                                       |                                           | 8                       | Dokument <u>k</u> ategori: |
| <u>F</u> orfallsdato:                           |                                                  |                                           | 8                       |                            |
| Innhold:*                                       | Test av digital forsendelse                      |                                           |                         |                            |
| Saksbehandler/tilgang                           |                                                  |                                           |                         |                            |
| <u>A</u> dm.enhet:                              |                                                  |                                           | 2                       | <u>S</u> aksbehandler:     |
| <u>G</u> odkjennes av:                          |                                                  |                                           | 8                       | <u>]</u> ournalenhet:      |
| <u>T</u> ilgangskode:                           |                                                  |                                           | 2                       | <u>H</u> jemmel u.off:     |
| Tilgangsgruppe:                                 |                                                  |                                           | 2                       |                            |
| Mottakere Interne mottakere Tilleggsattributter |                                                  |                                           |                         |                            |
| Slett valgte rader Slett alle rader             |                                                  |                                           |                         |                            |
| U.off Kopi Person Kortnavn                      | Navn                                             | E-post                                    | Adresse                 | Postnr                     |
|                                                 | R                                                |                                           |                         | 2                          |
| Ор                                              | prett utgåen                                     | de brev som                               | vanlig.                 |                            |
| For å legge<br>«Kortnavn»                       | e inn navn på<br>. Klikk på fors<br>kol          | n mottaker: G<br>størrelsesglas<br>onnen. | Gå til ko<br>sset til ł | lonnen<br>nøyre for        |
|                                                 |                                                  |                                           |                         | VERS                       |

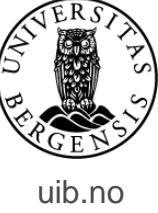

| eph                   | orte 🔀 Søk 🕅 Avbryt               |   |
|-----------------------|-----------------------------------|---|
| Søkekriterier         |                                   |   |
| Adresseregister:      | ephorte                           | ~ |
| Kortnavn:             | Adressetype:                      | ~ |
| <u>N</u> avn:         |                                   |   |
| Post <u>a</u> dresse: | Postnr:                           | Ρ |
| Identifikasjonstype:  | ✓ ✓ Gyldig                        |   |
|                       | Dette bildet<br>dukker da<br>opp. |   |
|                       | 🔍 100 % 📼                         |   |

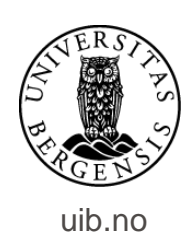

| Adresseregister:    | ephorte                                | 853     |             |   |
|---------------------|----------------------------------------|---------|-------------|---|
| <u>Cortnavn:</u>    | Enhetsregisteret Or<br>Folkeregisteret | nine    |             |   |
| įavn:               |                                        |         |             |   |
| Postadresse:        |                                        | Postnri |             | 8 |
| dentifikasjonstype: |                                        | ~       | Gyldig      |   |
|                     |                                        |         |             |   |
|                     |                                        |         |             |   |
|                     |                                        |         | $\setminus$ |   |
|                     |                                        |         |             |   |
|                     |                                        |         |             |   |

Klikk på linjen «Adresseregister» og velg «Folkeregisteret».

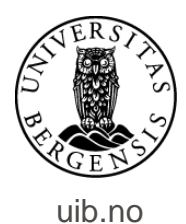

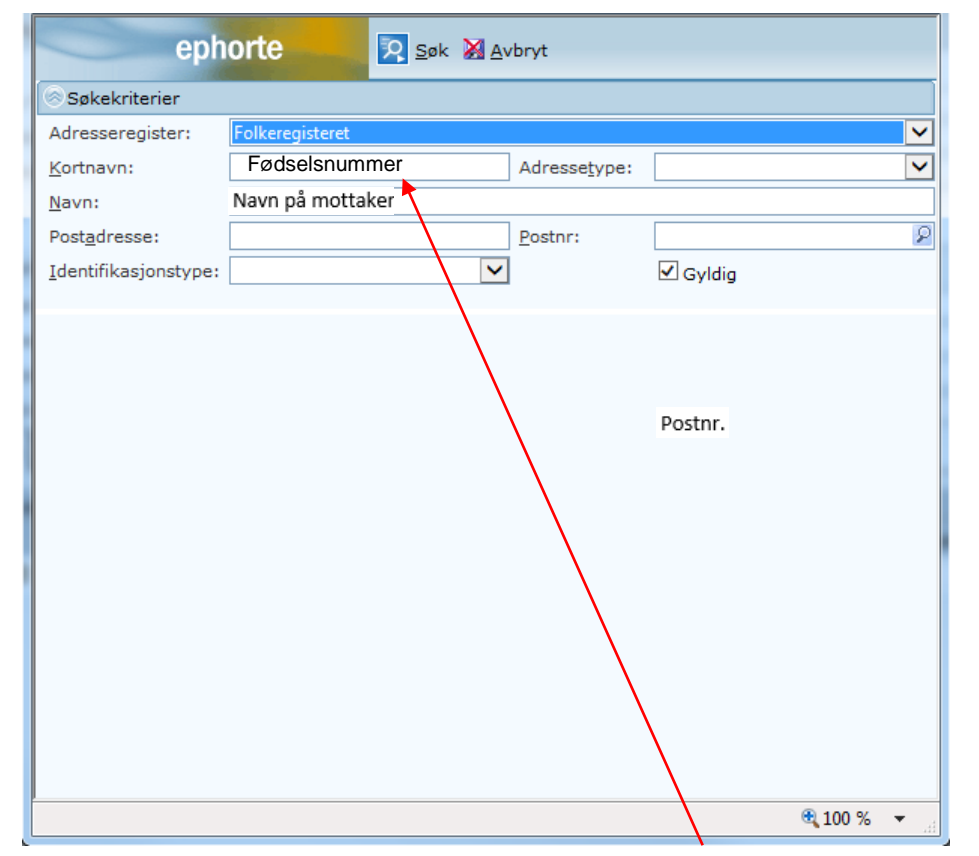

Søk opp mottaker kun med fødselsnummer. Eller skriv inn for- og etternavn på mottaker – inkludert postnummer. Klikk deretter på «Søk».

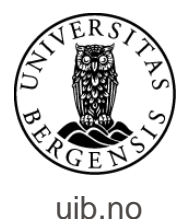

|                           | phorte          | <u>റ</u> Søk 💥 Av | /bryt          |         |          |                  |              |      |     |
|---------------------------|-----------------|-------------------|----------------|---------|----------|------------------|--------------|------|-----|
| Søkekriterier             |                 |                   |                |         |          |                  |              |      |     |
| Adresseregiste            | Folkeregisteret |                   |                |         |          |                  | $\checkmark$ |      |     |
| <u>K</u> ortnavn:         |                 |                   | Adressetype:   |         |          |                  | $\checkmark$ |      |     |
| <u>N</u> avn:             | Navn på mott    | aker              |                |         |          |                  |              |      |     |
| Post <u>a</u> dresse:     |                 |                   | Postnr:        | 5144    |          |                  | 2            |      |     |
| <u>I</u> dentifikasjons   | pe:             | ~                 |                | 🗹 Gyldi | 9        |                  |              |      |     |
| Kortnavn Nav              | Adresse         | P                 | ostnr Poststed | E-post  | Id. type | Adr.type         |              |      |     |
| <sup>1</sup> Fødselsnr. N | vn på mottaker  | Postadresse F     | ostnr. Postst  | ed      | FNR      | 0                |              |      |     |
|                           |                 |                   |                |         | 6        | ₹ 100 % <b>-</b> |              |      |     |
| vn på mot                 | aker            | dukk              | er oj          | pp.     | . K      | likk             | c pá         | å de | ett |

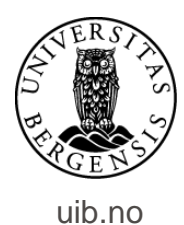

| ephorte                                      | 🛃 Lagre 🗋 Lagre og nytt <u>d</u> okument 📓 Avbryt 🔞 |                                    |                         |              |             |  |  |  |  |
|----------------------------------------------|-----------------------------------------------------|------------------------------------|-------------------------|--------------|-------------|--|--|--|--|
| 🔂 Ny utgående journalpost                    |                                                     |                                    |                         |              |             |  |  |  |  |
| Saksnr:                                      | 2006/4                                              |                                    |                         |              |             |  |  |  |  |
| Status ID:*                                  | R - Reservert                                       |                                    | ✓ <u>]</u> ournaldato:* |              | 21.07.2017  |  |  |  |  |
| D <u>o</u> kumentdato:                       | 10.07.2017                                          | 07.2017 Dokument <u>k</u> ategori: |                         |              |             |  |  |  |  |
| <u>F</u> orfallsdato:                        |                                                     |                                    | R                       |              | Publiseres  |  |  |  |  |
| Innhold:*                                    | Test av digital forsendelse                         |                                    |                         |              |             |  |  |  |  |
| Saksbehandler/tilgang                        |                                                     |                                    |                         |              |             |  |  |  |  |
| <u>A</u> dm.enhet:                           |                                                     |                                    | Saksbehandler:          |              |             |  |  |  |  |
| <u>G</u> odkjennes av:                       |                                                     |                                    | 2ournalenhet:           |              | DS01        |  |  |  |  |
| <u>T</u> ilgangskode:                        |                                                     |                                    | 😰 Hjemmel u.off:        |              |             |  |  |  |  |
| Tilgangsgruppe:                              |                                                     |                                    | 2                       |              |             |  |  |  |  |
| 1ottakere Interne mottakere Tilleggsattribut | ter                                                 |                                    |                         |              |             |  |  |  |  |
| Slett valgte rader Slett alle rader          |                                                     |                                    |                         |              |             |  |  |  |  |
| U.off Kopi Person Kortnavn                   | Navn                                                | E-post                             | Adresse                 | Postnr Posts | ted         |  |  |  |  |
| Fødsels og personn                           | r. 🛛 🕺 Navn på mottaker                             |                                    | Mottakers adresse       | XXXX 👂 Navn  | på poststed |  |  |  |  |
| Fødsels og personn                           | r. 🦻 Navn på mottaker                               |                                    | Mottakers adresse       | XXXX 🔎 Navn  | på poststed |  |  |  |  |
|                                              |                                                     |                                    |                         |              |             |  |  |  |  |

Navn og adresse på mottaker legger seg inn i journalpostbildet – i feltet for eksterne mottakere. Registrer de resterende mottakerne på samme måte.

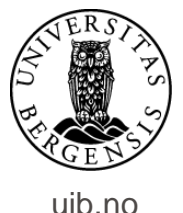

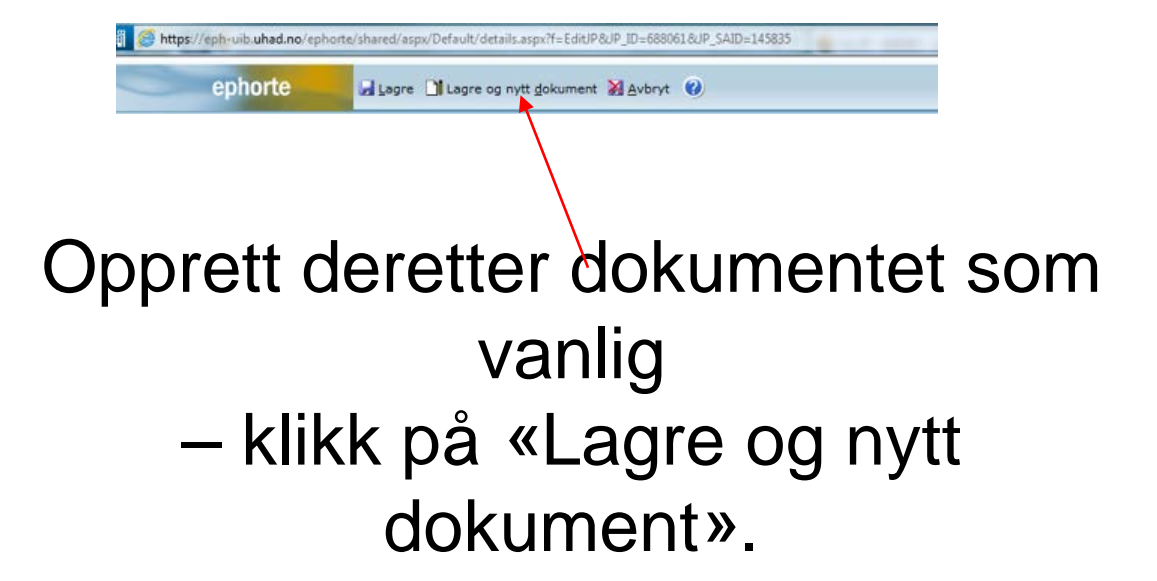

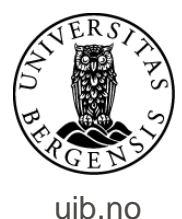

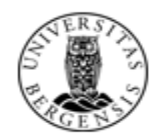

#### UNIVERSITETET I BERGEN

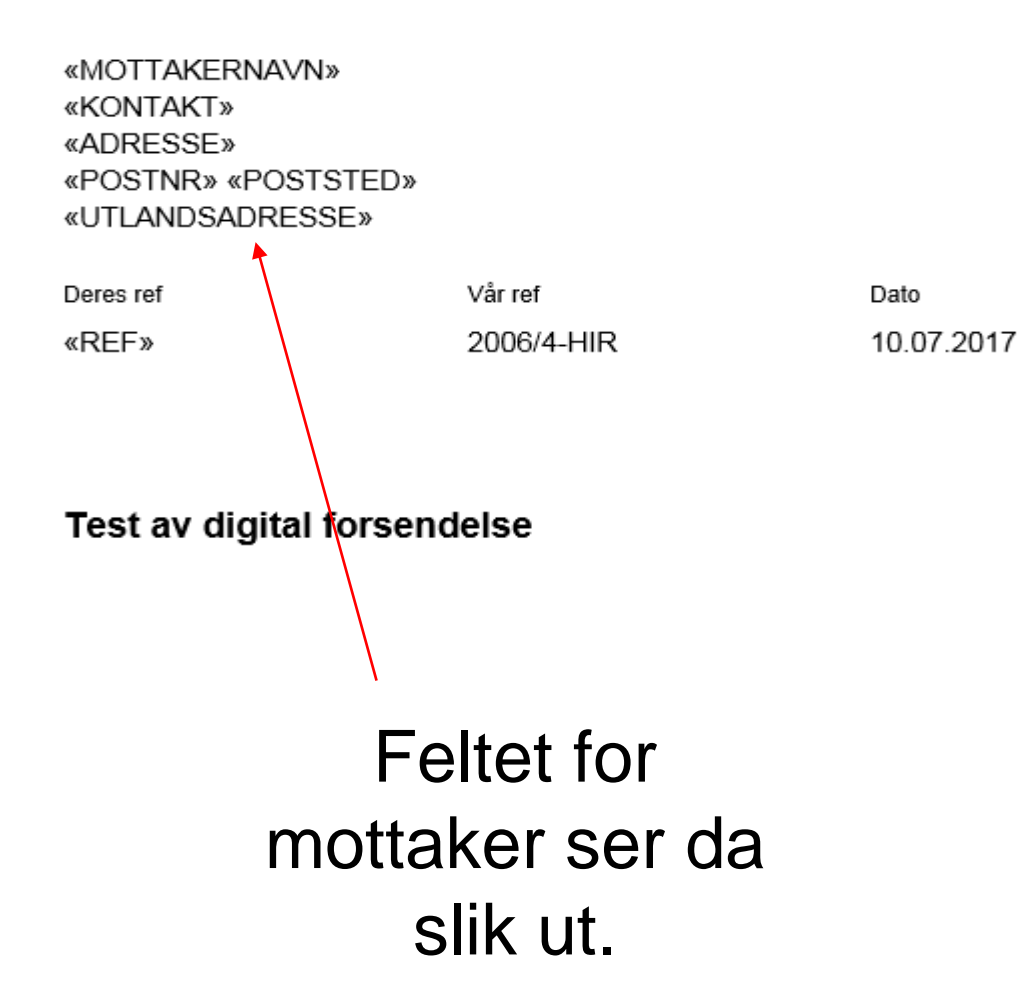

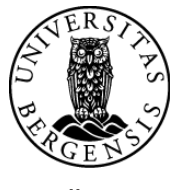

uib.no

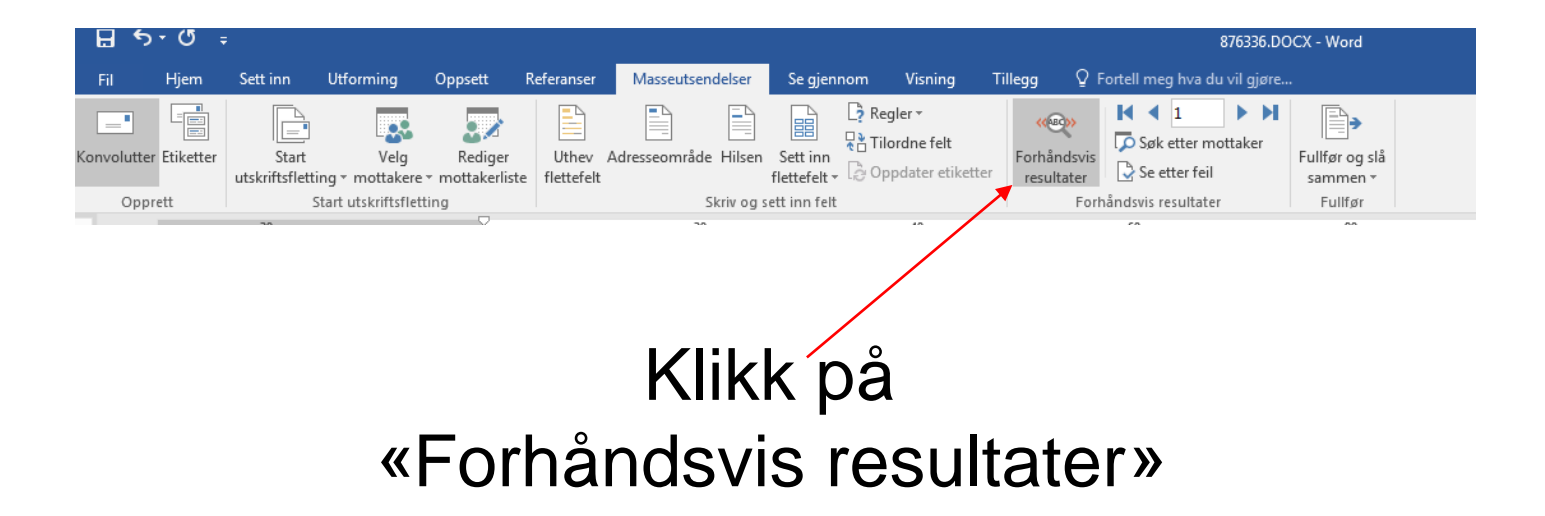

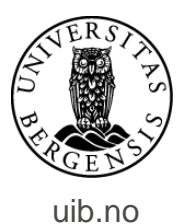

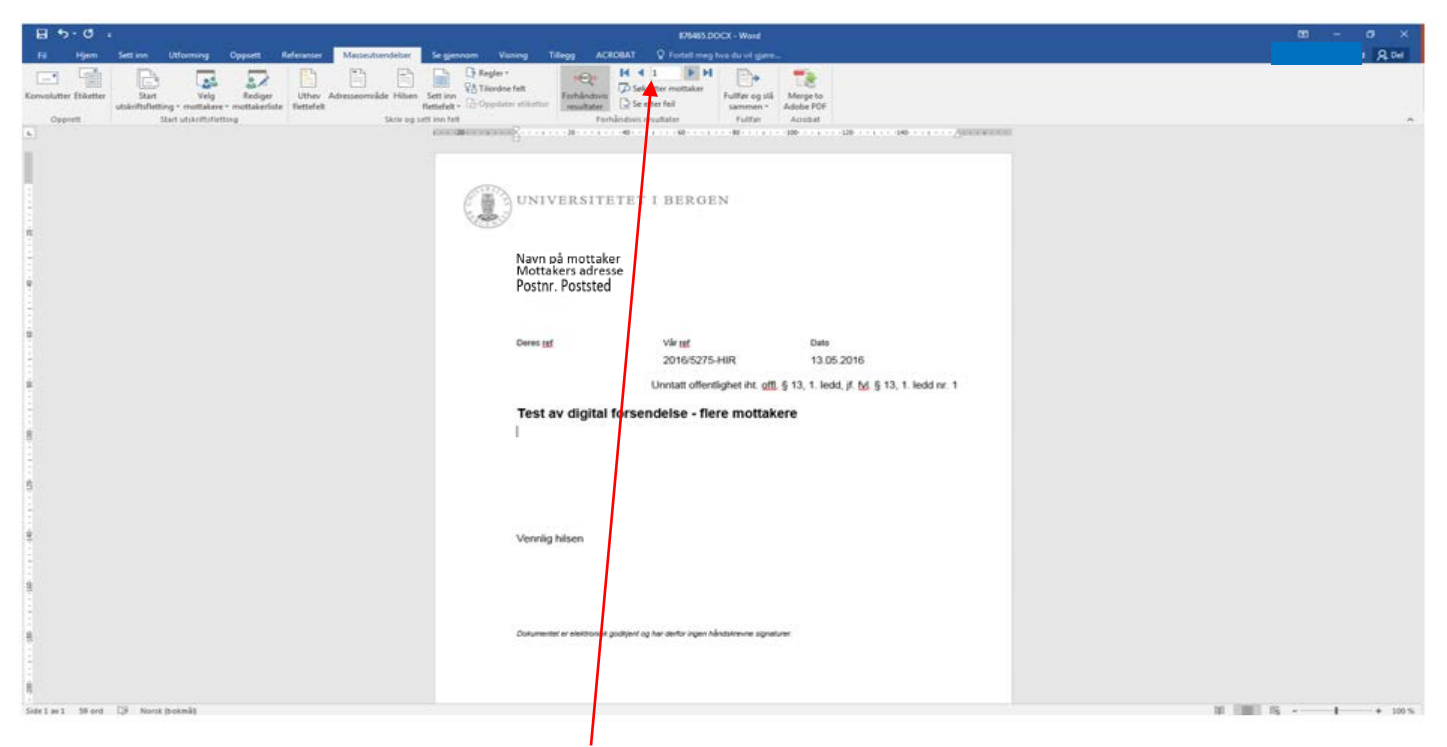

## Her kan du veksle mellom visningen av hvordan utskrift av brev til de forskjellige mottakerne vil se ut.

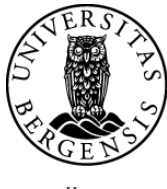

uib.no

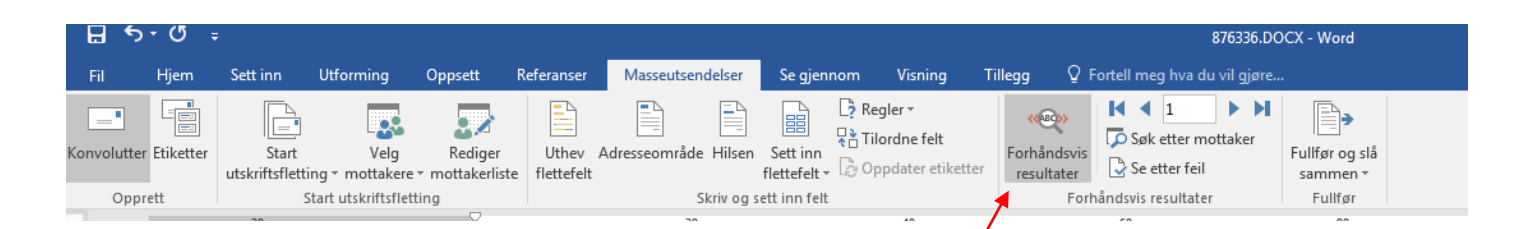

VIKTIG: Når du er ferdig med forhåndsvisningen må denne slåes av. Klikk på «Forhåndsvis resultater» en gang til....

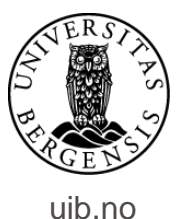

|                | י יט יכ    | Ŧ       |                     |            |                               |            |              |             |                                         |         |          |              | 11253        | 369.DOCX - W | ord     |        |
|----------------|------------|---------|---------------------|------------|-------------------------------|------------|--------------|-------------|-----------------------------------------|---------|----------|--------------|--------------|--------------|---------|--------|
| Fil            | Hjem       | Sett in | n Ut                | tforming   | Oppsett                       | Referanser | Masseu       | utsendelser | Se gjennom                              | Visning | ACROBAT  | ♀ Forte      | l meg hva du | vil gjøre    |         |        |
|                | 6 Klipp ut |         | •                   | Arial      | - 11                          | · A A      | Aa 🗸 🔌       |             | ±=== + ================================ | a↓ ¶    | AaBbCc[  | AaBbCc       | AaBbCcl      | AaBbCcl      | AaBbCcl | АаВ    |
| Lim<br>inn • 🚿 | Kopier for | mat e   | lbake til<br>phorte | F <i>K</i> | <u>U</u> → abe X <sub>2</sub> | x² 🗛 - a   | <u>* A</u> - |             | ≣   ‡≣ -   ∆                            | 2 - 🖽 - | 1 Normal | Overskrift 1 | 1 Overskri   | ¶ Overskri   | Sterk   | Tittel |
| Utklip         | ppstavle   | ⊡ e     | phorte              |            | Ski                           | ift        | E.           |             | Avsnitt                                 | E.      |          |              |              |              |         |        |

### .....og legg dokumentet tilbake i ePhorte – som vanlig.

Skrur en ikke av forhåndsvisning lagres brevet kun med navn og adresse på mottakeren som framkommer i forhåndsvisningen. Brevet til den ene mottakeren sendes deretter til alle mottakerne!

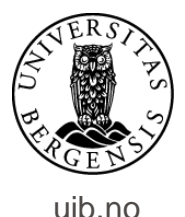

| edger<br>esvar/Avskriv<br>ekatólskument<br>sotor<br>sotor<br>sotorn/Returner<br>ent på banngenunde        | F - Ferdip<br>U - Utgliende brev<br>Navn på mottaker<br>Nav<br>Ogtal forsendelse<br>Dokumentflyt Behandlinger Lanker | Ausender/Notaker 1 Journapostd | Adm.enhet:<br>Sakabahandien:<br>Capenummen<br>Tigangskoda:<br>Journelenhet:<br>Tälepgosmitisutter | 27521/2016<br>PF - Personalaakar - tauahatapikkt<br>DS04 |
|----------------------------------------------------------------------------------------------------|----------------------------------------------------------------------------------------------------|--------------------------------|---------------------------------------------------------------------------------------------------|----------------------------------------------------------|
| ient på godigenningsrunde<br>ikopæter •<br>krjaumalpost •<br>krjmærknad<br>unksjoner •<br>Cundefunksjon • | Ekspeder med e-post<br>Bispeder elektronisk<br>Witchwar                                                              | Tân hpe<br>Hoveddolunert       | Slatar Utaj, Kamartares Publicares<br>F Nei                                                       |                                                          |

Nå er du klar til å sende/ekspedere journalposten. Klikk på journalpostikonet, velg «Ekspeder» og deretter «Ekspeder elektronisk».

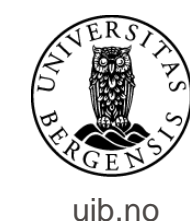

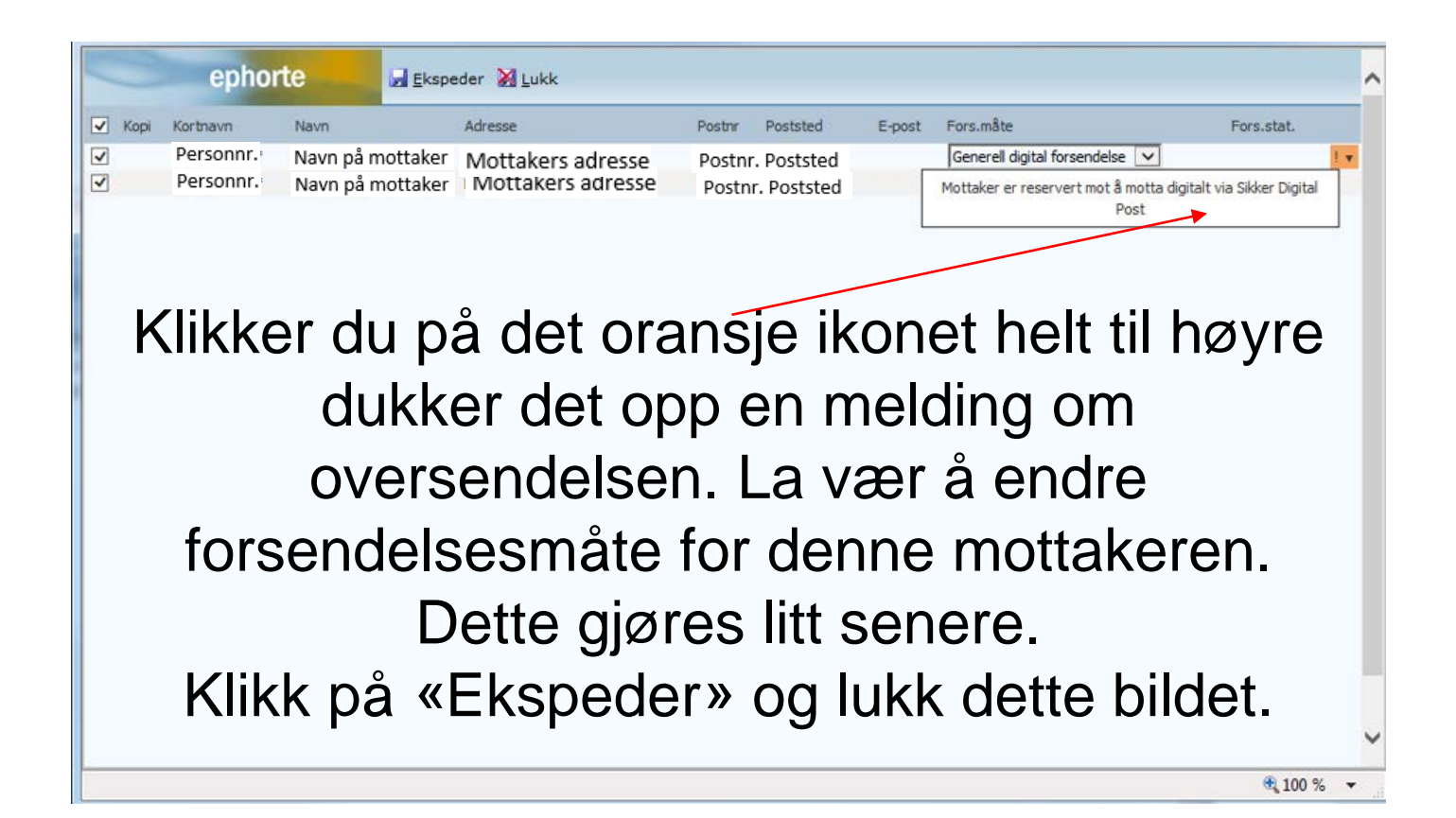

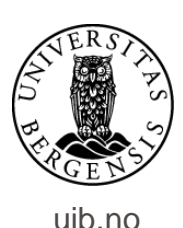

| Du er her: 🎾 🛛 Digital forsendels                                                                           | e   🕅 🕈 Test av d              | ligital fors                                                                      |           |                 |                                      |                                                                                                    |              |         |                         |                      |                |                                         |            |            |          |
|----------------------------------------------------------------------------------------------------|--------------------------------|-----------------------------------------------------------------------------------|-----------|-----------------|--------------------------------------|----------------------------------------------------------------------------------------------------|--------------|---------|-------------------------|----------------------|----------------|-----------------------------------------|------------|------------|----------|
| 😥 🛛 2016/5275-2 Test av d                                                                                   | igital forsendelse             | - flere mottakere                                                                 |           |                 |                                      |                                                                                                    |              |         |                         |                      |                |                                         |            |            |          |
| Status ID:<br>Dokumenttype:<br>Avsender/Mottaker:<br>Publiseres:<br>Tilhører sak:<br>Dokumenter 1 Merknader | F -<br>U<br>Di<br>Dokumentflyt | - Ferdig<br>- Utgående brev<br>Navn på<br>ei<br>gital forsendelse<br>Behandlinger | mottakere | sender/Mottaker | 2 Journalpostdetaljer T              | Adm.enhet:<br>Saksbehandler:<br>Løpenummer:<br>Tilgangskode:<br>Journalenhet:<br>illeggsattributter |              |         | 27585<br>PT - P<br>DS04 | /2016<br>ersonalsake | er - taushetsp | likt                                    |            |            |          |
| Eksterne mottakere                                                                                          |                                |                                                                                   |           | ×               |                                      |                                                                                                    |              |         |                         |                      |                |                                         |            |            |          |
| Kopi U.off Person                                                                                           | Kortnavn                       | Navn                                                                              |           | A               | idresse                              |                                                                                                    | Postnr Pos   | ststed  | Kontakt                 | Besvarer             | Referanse      | Fors.måte                               | Fors.stat. | Id. type   | Org.nr   |
|                                                                                                    | Personnr.<br>Personnr          | Navn på m<br>Navn på m                                                            | nottaker  | Ma              | ottakers adresse<br>ottakers adresse |                                                                                                    | Postnr.      | Postste | ed<br>ad                |                      |                | Sikker digital post<br>Manuell utskrift | Sendt      | FNR<br>FNR |          |
| Interne mottakere                                                                                           | T GI J GI J                    | . num pu n                                                                        | ottuker   |                 |                                      |                                                                                                    | POSUII.      | POSISIE | u                       |                      |                |                                         |            |            |          |
| Rest. Kopi U.off Na                                                                                         | vn                             |                                                                                   | Adm.e     | nh.             |                                      | Avskr.måte                                                                                          |              |         |                         | i                    | Avskr.dato     |                                         |            |            | Avskr.av |
| Ingen forekomster                                                                                           |                                |                                                                                   |           |                 |                                      | $\langle \rangle$                                                                                   |              |         |                         | /                    |                |                                         |            |            |          |
|                                                                                                    |                                |                                                                                   |           |                 |                                      |                                                                                                    | $\backslash$ |         |                         |                      |                |                                         |            |            |          |
|                                                                                                    |                                |                                                                                   |           |                 |                                      |                                                                                                    |              |         |                         |                      |                |                                         |            |            |          |

Klikk på fanen «Avsender/Mottaker» (på journalpostnivå). Her ser du status for forsendelsene.

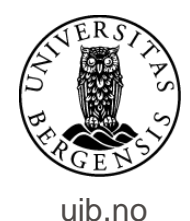

Står det «Sendt» på alle mottakerne er dokumentene ekspedert digitalt og du trenger ikke gjøre noe mer. Har en mottaker ikke opprettet digital postkasse må du endre forsendelsesmåte og -status.

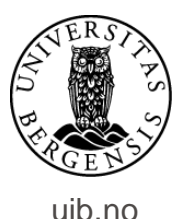

#### For å endre status for forsendelse gjør du dette:

| Dokument | er 1 Merki                   | nader 1             | Dokumentflyt     | Behandlinger | Lenker | Avsender/Mottaker 2 J |
|----------|------------------------------|---------------------|------------------|--------------|--------|-----------------------|
| Ekste    | rne mottaker                 | e                   |                  |              |        |                       |
|          | Kopi U.off                   | Person              | Kortnavn         | Navn         |        | Adresse               |
| 🗌 🈹 🗸    |                              | ×                   | Navn på mottaker |              |        |                       |
|          | -                            | ×                   | Navn på mottaker |              |        |                       |
| 🛞 Ir     | Rediger                      |                     |                  |              |        |                       |
|          | Legg til som<br>Legg til som | sakspart<br>kontakt |                  |              |        | Adm.enh.              |

Gå til arket for avsender/mottaker (på journalpostnivå). På ikonet til venstre for navnet på mottaker uten digital postkasse velger du å redigere.

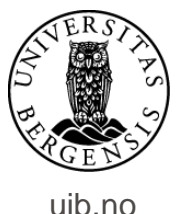

| <u>8</u>                                                                                                    |                                         |
|----------------------------------------------------------------------------------------------------|-----------------------------------------|
| 🛞 Ekstern mottaker                                                                                                    |                                         |
|                                                                                                    | □ <u>u</u> .off                         |
|                                                                                                    | □ <u>K</u> opimottaker                  |
|                                                                                                    | ✓ Person                                |
| K <u>o</u> rtnavn:                                                                                                    | Fødselsnr.                              |
| Navn:                                                                                                    | Navn på mottaker                        |
| Adresse:                                                                                                    | _                                       |
| Post <u>n</u> r:                                                                                                    |                                         |
| Poststed:                                                                                                    |                                         |
| Utlandsadresse:                                                                                                    |                                         |
| Kontaktperson:                                                                                                    |                                         |
| Tele <u>f</u> aksnummer:                                                                                                    |                                         |
| Telefon:                                                                                                    |                                         |
| Referanse:                                                                                                    |                                         |
| Deres dato:                                                                                                    |                                         |
| E-post:                                                                                                    |                                         |
| Org.nr / Fnr:                                                                                                    |                                         |
| Identifikasjonstype:                                                                                                    | FNR - Fødselsnummer                     |
| Bankgironummer:                                                                                                    |                                         |
| Forsendelses <u>m</u> åte:                                                                                                    | GENERELL - Generell digital forsendelse |
| Forsendelsesstatus:                                                                                                    | F - Overføring feilet                   |
| Adresse ID:                                                                                                    |                                         |
| The second strategy in the second strategy is a second strategy in the second strategy is a second strategy in the second strategy is a second strategy in the second strategy is a second strategy in the second strategy is a second strategy in the second strategy is a second strategy in the second strategy is a second strategy in the second strategy is a second strategy in the second strategy is a second strategy in the second strategy is a second strategy in the second strategy in the second strategy is a second strategy in the second strategy is a second strategy in the second strategy is a second strategy in the second strategy is a second strategy in the second strategy is a second strategy in the second strategy in the second strategy is a second strategy in the second strategy is a second strategy in the second strategy is a second strategy in the second strategy is a second strategy in the second strategy is a second strategy in the second strategy is a second strategy in the second strategy is a second strategy in the second strategy is a second strategy in the second strategy is a second strategy in the second strategy is a second strategy in the second strategy in the second strategy is a second strategy in the second strategy in the second strategy is a second strategy in the second strategy in the |                                         |

Endre forsendelsesstatus til «Manuell utskrift» og –status til «Sendt». Skriv deretter ut brevet og send det med vanlig post.

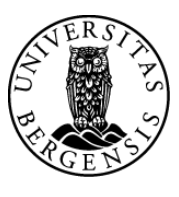

uib.no

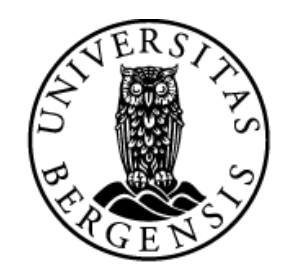

#### UNIVERSITETET I BERGEN

HR-avdelingen / Dokumentsenteret